# Bilan commercial

## Gestion commerciale 2018v2

#### SOMMAIRE

| 1. | OBJECTIF    | S                                                                               | 3  |
|----|-------------|---------------------------------------------------------------------------------|----|
| 2. | LE PARA     | METRAGE                                                                         | 3  |
| 2  | 2.1 Zone «  | Périodicité »                                                                   | 3  |
|    | 2.1.1       | Définir une périodicité par défaut                                              | 3  |
|    | 2.1.2       | Choix « Année »                                                                 | 4  |
|    | 2.1.3       | Choix « Exercice »                                                              | 4  |
| 2  | 2.2 Zone «  | Unité statistique »                                                             | 4  |
| 2  | 2.3 Bouton  | • « Paramétrage »                                                               | 4  |
|    | 2.3.1       | Onglet Général                                                                  | 4  |
|    | 2.3.2       | Onglet Sociétés                                                                 | 5  |
|    | 2.3.3       | Onglet Dépôts                                                                   | 6  |
|    | 2.3.4       | Onglet Transporteurs                                                            | 7  |
| 3. | L'EDITIOI   | N DU BILAN COMMERCIAL                                                           | 7  |
| 3  | 3.1 Le som  | maire                                                                           | 8  |
| Э  | 3.2 Analyse | e 1 : Votre activité durant l'année                                             | 8  |
|    | 3.2.1       | Chiffres d'affaires global                                                      | 9  |
|    | 3.2.2       | Chiffre d'affaires des vins et alcools                                          | 9  |
|    | 3.2.3       | Chiffres d'Affaires pour les articles non vins et alcools                       | 10 |
|    | 3.2.4       | Exemple pour un dossier avec du champagne                                       | 10 |
| 3  | 8.3 Analyse | e 2 : Répartition mensuelle de vos ventes sur l'année                           | 11 |
|    | 8.4 Analyse | e 3 : Dynamisme de votre clientèle                                              | 12 |
| Э  | 8.5 Analyse | e 4 : Répartition des ventes par tranche de quantité et nombre de factures      | 13 |
|    | 3.5.1       | Pour les années N, N-1 et N-2                                                   | 13 |
|    | 3.5.2       | Activité réalisée par le plus important client et les X plus importants clients | 13 |
| 3  | 8.6 Analyse | e 5 : Répartition des ventes par gamme                                          | 14 |
| 3  | 8.7 Analyse | e 6 : Répartition des ventes par type de distribution                           | 15 |
| 3  | 3.8 Analyse | e 7 : Votre activité export                                                     | 16 |

#### 1. OBJECTIFS

Le Bilan commercial est un élément qui a été repris de Vitigestion.

Le Bilan commercial est défini par un ensemble de paramétrage qui constituera une édition dont les objectifs sont :

- ✓ Avoir une vue d'ensemble de l'activité de la société sur plusieurs années.
- ✓ Exporter sous la forme d'un fichier Excel des informations statistiques.

#### 2. LE PARAMETRAGE

#### Le paramétrage est accessible depuis le menu Statistiques \Bilan commercial

| Accuei      | l Ventes Artic   | les et stocks | Compta. matière | Statistiques | Comptabilité | Paramètres | Options |
|-------------|------------------|---------------|-----------------|--------------|--------------|------------|---------|
| 1           |                  |               |                 | 2            |              |            |         |
| estionnaire | Statistiques     | Bilan         | Géomarketing    | Quid         |              |            |         |
|             | personnalisables | commercial    |                 | *<br>Ouid    |              |            |         |

| Bi     | ilan commercial 🛞                                        |
|--------|----------------------------------------------------------|
| -Para  | métrage<br>Périodicité<br>(C Année) 2019<br>(C Exercice) |
| L      | Unité statistique QTE 💌 Quantité                         |
| P      | Paramétrage                                              |
| Editio | DN                                                       |
| ł      | A Imprimer                                               |

#### 2.1 Zone « Périodicité »

#### 2.1.1 Définir une périodicité par défaut

Etape 1 : aller dans Paramètres \Tiers \Paramètres généraux \Clients \Période de calcul des statistiques

| Préférences : Période de calcul des statistiques |                                         |  |  |  |  |  |  |
|--------------------------------------------------|-----------------------------------------|--|--|--|--|--|--|
| Rechercher 🔑                                     | Mode de calcul des statistiques clients |  |  |  |  |  |  |
| Tiers généraux                                   |                                         |  |  |  |  |  |  |
| Clients                                          | 2 Par année                             |  |  |  |  |  |  |
| Zones libres                                     |                                         |  |  |  |  |  |  |
| Famille et pays                                  |                                         |  |  |  |  |  |  |
| 1 Période de calcul des statistique              | Par exercice comptable                  |  |  |  |  |  |  |
| Fournisseurs                                     |                                         |  |  |  |  |  |  |
| GRC                                              |                                         |  |  |  |  |  |  |
| Comptabilisation                                 | 3                                       |  |  |  |  |  |  |
| Etape 2 : cocher « Par an                        | née » ou « Par exercice comptable »     |  |  |  |  |  |  |

13.70.

#### 2.1.2 Choix « Année »

A côté du choix « Année » coché, s'affichera l'année précédente à celle de la date d'entrée dans le dossier. Exemple : Si le client entre dans l'application à la date du 07/05/2020, il sera sur l'année 2019 par défaut.

| 9       | ISAVIGNE 2018 v2 - VIGNE - Démonstration Isavigne - 07/05/2020<br>Accueil Ventes Articles Stocks et compta. matière Achats Statistiques Co |
|---------|----------------------------------------------------------------------------------------------------|
| 0       | Bilan commercial 🛞                                                                                                    |
| Volet ( | Paramétrage<br>Périodicité<br>© Année [2019]                                                                                               |

### (i)

Vous pouvez modifier manuellement l'année proposée.

#### 2.1.3 Choix « Exercice »

Le choix « Exercice » reprend les dates d'exercice paramétrées dans le dossier.

| • Exercice | ▽ | Période du 01/08/2012 au 31/07/2013 |
|------------|---|-------------------------------------|
|------------|---|-------------------------------------|

#### 2.2 Zone « Unité statistique »

L'unité statistique correspond à l'unité de base pour le calcul des statistiques du bilan commercial.

| Unité statistique | EQV75 😎 Equivale                             | nt 75 |
|-------------------|----------------------------------------------|-------|
| Daramétrana       | Nombre de colis<br>Equivalent 75<br>Quantité |       |
| Faramenaye        | Quantité unitaire<br>Volume                  |       |
|                   |                                              |       |

#### 2.3 Bouton « Paramétrage ... »

Le résultat de l'édition du bilan commercial dépendra des filtres choisis dans chacun des onglets.

#### 2.3.1 Onglet Général

✓ Le paramétrage des bornes est nécessaire pour l'édition de l'analyse 4. Les valeurs sont modifiables et il est possible de définir jusqu^à 7 tranches de valeurs qui doivent être croissantes.

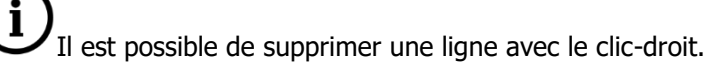

- ✓ Le nombre indiqué dans la case « Activités des .... plus importants clients » va être utilisé dans l'analyse 4.
- ✓ Le taux de TVA est repris dans plusieurs analyses du bilan commercial.

La liste des codes de TVA disponible est celle des codes TVA d'Isacompta.

| Général       Sociétés       Dépôts       Transporteurs         Bornes statistiques       Unité statistique choisie : Equivalent 75       Valeur         Libellé       Valeur       Valeur         Borne 1 : Nombre d'équivalent 75 cl <= 24       24         Borne 2 : Nombre d'équivalent 75 cl <= 48       48 | ^                     |  |  |  |  |  |  |
|----------------------------------------------------------------------------------------------------|-----------------------|--|--|--|--|--|--|
| Bornes statistiques         Unité statistique choisie : Equivalent 75         Libellé       Valeur         Borne 1 : Nombre d'équivalent 75 cl <= 24                                                                                                    | ^                     |  |  |  |  |  |  |
| Unité statistique choisie : Equivalent 75 Libellé Valeur Borne 1 : Nombre d'équivalent 75 cl <= 24 24 Borne 2 : Nombre d'équivalent 75 cl <= 48 48                                                                                                    | ^                     |  |  |  |  |  |  |
| Libellé     Valeur       Borne 1 : Nombre d'équivalent 75 cl <= 24                                                                                                    | ^                     |  |  |  |  |  |  |
| Borne 1 : Nombre d'équivalent 75 cl <= 24         24           Borne 2 : Nombre d'équivalent 75 cl <= 48                                                                                                    |                       |  |  |  |  |  |  |
| Borne 2 : Nombre d'équivalent 75 cl <= 48 48                                                                                                    |                       |  |  |  |  |  |  |
|                                                                                                    |                       |  |  |  |  |  |  |
| Borne 3 : Nombre d'équivalent 75 cl <= 96 96                                                                                                    |                       |  |  |  |  |  |  |
| Borne 4 : Nombre d'équivalent 75 cl <= 200 200                                                                                                    |                       |  |  |  |  |  |  |
| Borne 5 : Nombre d'équivalent 75 cl > 200 999999999                                                                                                    |                       |  |  |  |  |  |  |
| Borne 6 : Nombre d'équivalent 75 cl (non définie)                                                                                                    | Actions du clic-droit |  |  |  |  |  |  |
| Borne 7 : Nombre d'équivalent 75 cl (non définie)                                                                                                    |                       |  |  |  |  |  |  |
|                                                                                                    | Supprimer             |  |  |  |  |  |  |
|                                                                                                    | ×                     |  |  |  |  |  |  |
| Activité des 20 plus importants clients TVA pour le calcul du prix unitaire TTC V3  Taux 20                                                                                                    |                       |  |  |  |  |  |  |

#### 2.3.2 Onglet Sociétés

U'onglet **Sociétés** apparait seulement si le dossier a l'option multi-sociétés, sinon l'onglet n'apparaît pas.

- ✓ On y retrouve la liste des sociétés du dossier qui peuvent être utilisée pour éditer le bilan commercial. Cocher la case pour la sélectionner.
- ✓ Possibilité de tout sélectionner ou tout désélectionner par le clic droit.

**Ú**Si on ne sélectionne qu'une seule société et que l'on passe dans l'onglet **Dépôts** on aura le message :

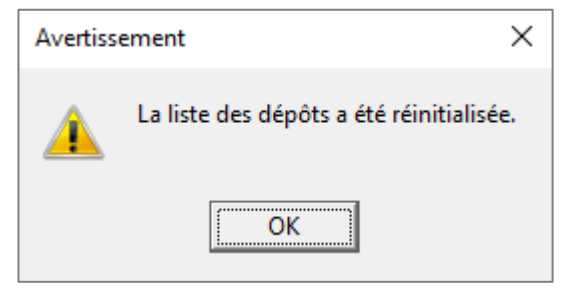

Cela signifie que le fait de sélectionner une seule société va réduire le nombre de dépôts possibles. Seuls les dépôts de la société pourront être sélectionnés.

| 🖣 Parai     | métrage du bilan co | mmercial               |                     |                                                           |                  | × |
|-------------|---------------------|------------------------|---------------------|-----------------------------------------------------------|------------------|---|
| Général     | Sociétés Dépôt      | s Transporteurs        |                     |                                                           |                  |   |
|             | Sélect              | ionnez les sociétés qu | ue vous soul        | haitez cumuler dans le bi                                 | ilan commercial. |   |
| Code        | Libellé             |                        |                     | [                                                         |                  | ^ |
| LAURA       | Laura               |                        |                     |                                                           |                  |   |
| VIGNE       | Démonstration       | Isavigne               |                     |                                                           |                  |   |
| <b>ZNEG</b> | Négoce              |                        |                     |                                                           |                  |   |
|             |                     |                        | Actic<br>Tou<br>Tou | ons du clic-droit<br>ut sélectionner<br>ut désélectionner |                  |   |
|             |                     |                        |                     |                                                           |                  | × |
|             |                     |                        | 🖋 ОК                | 💥 Annuler                                                 |                  |   |

#### 2.3.3 Onglet Dépôts

**j** Si le dossier n'a pas de dépôts, l'onglet n'apparaît pas.

- ✓ On retrouve la liste des dépôts qui peuvent être utilisés pour éditer le bilan commercial. Cocher la case pour le ou les dépôts à prendre en compte.
- ✓ Possibilité de tout sélectionner ou tout désélectionner par le clic droit.

|   | 🖣 Paramétrage du bilan commercial 🛛 🗙                                                                                                    |                        |   |                                                                   |   |  |  |  |  |
|---|----------------------------------------------------------------------------------------------------|------------------------|---|-------------------------------------------------------------------|---|--|--|--|--|
| G | Général Sociétés <b>Dépôts</b> Transporteurs                                                                                                    |                        |   |                                                                   |   |  |  |  |  |
| L | Les ventes effectuées à partir des dépôts cochés seront comptabilisées dans la rubrique "En dépôts-relais" de la répartition des ventes par type de distribution. |                        |   |                                                                   |   |  |  |  |  |
|   |                                                                                                    |                        |   |                                                                   |   |  |  |  |  |
|   | Code                                                                                                    | Libellé                |   |                                                                   | ^ |  |  |  |  |
|   | LAURA                                                                                                    | Laura                  |   |                                                                   |   |  |  |  |  |
|   | ANDPA                                                                                                    | ANDRE                  |   |                                                                   |   |  |  |  |  |
|   | ANDPAFO                                                                                                    | andpa four             |   |                                                                   |   |  |  |  |  |
|   | BACJE                                                                                                    | BACHELET               |   |                                                                   |   |  |  |  |  |
|   | DEPO1                                                                                                    | DEPO1                  |   |                                                                   |   |  |  |  |  |
|   | MARRE                                                                                                    | de la Marre            |   |                                                                   |   |  |  |  |  |
|   | VIGNE                                                                                                    | Démonstration Isavigne |   |                                                                   |   |  |  |  |  |
| ▶ | ZNEG                                                                                                    | Négoce                 |   |                                                                   |   |  |  |  |  |
|   |                                                                                                    |                        |   | Actions du clic-droit<br>Tout sélectionner<br>Tout désélectionner |   |  |  |  |  |
|   | v                                                                                                    |                        |   |                                                                   |   |  |  |  |  |
|   |                                                                                                    | 🖌 o                    | к | X Annuler                                                         |   |  |  |  |  |

#### 2.3.4 Onglet Transporteurs

- ✓ La liste des transporteurs est la même que celle indiquée dans Ventes\Transporteurs. Cocher la case pour le ou les transporteurs à prendre en compte dans le bilan commercial.
- ✓ Possibilité par le clic droit de tout sélectionner ou tout désélectionner.

| E, | Paramé                                | trage du bilan com    | mercial                          |                                         |                                      |                                       | ×          |  |  |
|----|---------------------------------------|-----------------------|----------------------------------|-----------------------------------------|--------------------------------------|---------------------------------------|------------|--|--|
| 6  | Général Sociétés Dépôts Transporteurs |                       |                                  |                                         |                                      |                                       |            |  |  |
|    | Les vent                              | tes affectées aux tra | nsporteurs cochés<br>répartition | seront comptabilis<br>des ventes par ty | sées dans la ru<br>pe de distributio | brique "Livraison par nous-mên<br>on. | nes" de la |  |  |
| Γ  | Code                                  | Libellé               |                                  |                                         |                                      |                                       | ^          |  |  |
|    | DANZA                                 | DANZAS                |                                  |                                         |                                      |                                       |            |  |  |
|    | МПЈА                                  | MITJAVILLE            |                                  |                                         |                                      |                                       |            |  |  |
| ▶  | MORTE                                 | MORTELECQUE           |                                  |                                         |                                      | Actions du clic-droit                 |            |  |  |
|    |                                       |                       |                                  |                                         |                                      | Tout sélectionner                     |            |  |  |
|    |                                       |                       |                                  |                                         |                                      | Tout désélectionner                   |            |  |  |
|    |                                       |                       |                                  |                                         |                                      |                                       |            |  |  |
| L  |                                       |                       |                                  |                                         |                                      |                                       |            |  |  |
| L  |                                       |                       |                                  |                                         |                                      |                                       |            |  |  |
| L  |                                       |                       |                                  |                                         |                                      |                                       |            |  |  |
|    |                                       |                       |                                  |                                         |                                      |                                       |            |  |  |
|    |                                       |                       |                                  |                                         |                                      |                                       |            |  |  |
|    |                                       |                       |                                  |                                         |                                      |                                       | ¥          |  |  |
|    |                                       |                       |                                  | 🖌 ок 🛛 🕺                                | Annuler                              |                                       |            |  |  |

#### 3. L'EDITION DU BILAN COMMERCIAL

Pour éditer le bilan commercial, il faut cliquer sur le bouton de paramètres pour l'aperçu écran, l'impression, l'enregistrement du fichier et l'envoi par mail.

| 🖣 Choix des para    | amètres X                                                                                                    |
|---------------------|----------------------------------------------------------------------------------------------------|
| Forme<br>Forme FR   | M00 v Nb exemplaires 1                                                                                                    |
| Options de sortie   |                                                                                                    |
| <li>Imprimante</li> | Options                                                                                                    |
| C Ecran             |                                                                                                    |
| C Fax               | ▼ Options                                                                                                    |
| C Fichier           | Exporter les données dans un fichier texte     Exporter au format PDF     Chemin (ex: C:\Mes Documents\Mon_Nom_De_Fichier) |
|                     | D:\VERSIONS\1370117\IsaGCWp\Export\.pdf Parcourir                                                                          |
|                     | Envoyer par E-Mail Configuration                                                                                           |
|                     | oK X Annuler                                                                                                    |

#### 3.1 Le sommaire

Il affiche la liste des analyses qui composent le bilan commercial.

| VOTRE BILAN COMMERCIAL                                                                                                    |        |  |  |  |
|----------------------------------------------------------------------------------------------------|--------|--|--|--|
| SOMMAIRE                                                                                                    |        |  |  |  |
| 1. Votre activité durant l'année 2019                                                                                                    |        |  |  |  |
| 2. Répartition mensuelle de vos ventes sur l'année 2019                                                                                                    |        |  |  |  |
| 3. Dynamisme de votre clientèle<br>a) Nombre de clients<br>b) Dynamisme de votre clientèle                                                                                                    |        |  |  |  |
| <ul> <li>4. Répartition de vos ventes par tranche de volume et nombre de factures <ul> <li>a) Pour l'année 2019</li> <li>b) Pour l'année 2018</li> <li>c) Pour l'année 2017</li> <li>d) Activité réalisée par le plus important client (en terme de Equivalent 75) et les 20 plus importants clients</li> </ul> </li> </ul>                                                                                                    |        |  |  |  |
| 5. Répartition de vos ventes par gamme de produit                                                                                                    |        |  |  |  |
| 6. Répartition de vos ventes par type de distribution                                                                                                    |        |  |  |  |
| 7. Votre activité export<br>a) Nombre de clients étrangers actifs<br>b) Votre activité export                                                                                                    |        |  |  |  |
| Bilan réalisé sur la (les) société(s) suivante(s):<br>VIGNE Démonstration Isavigne                                                                                                    |        |  |  |  |
|                                                                                                    |        |  |  |  |
|                                                                                                    |        |  |  |  |
| NB : Les montants sont exprimés en euros.<br>Les montants, les quantités, les totaux sont arrondis à deux décimales.<br>Seuls les clients ayant une quantité annuelle (pour les sociétés-activités choisies) supérieure à 0 ont été retenus pour le bilan commercial.<br>(Si vous avez des clients avec des quantités annuelles nulles ou négatives, les résultats du bilan commercial seront di fférents de ceux de l'édition de vos statistiques) |        |  |  |  |
| Édité le : 12/05/2020                                                                                                    | Page 1 |  |  |  |

#### 3.2 Analyse 1 : Votre activité durant l'année

Il reprend le Chiffre d'affaires, quantités vendues et prix unitaire moyen pour les années N, N-1 et N-2.

- ✓ Le Chiffre d'affaires prend en compte toutes les factures, avoirs et tickets comptabilisés ou non sur la période.
- ✓ Le Prix unitaire :

PU HT = CA HT / quantité

```
PU TTC = PU HT * (1+ Taux de TVA paramétré dans le bilan commercial)
```

✓ La formule pour la Variation est ((Valeur N – Valeur N-1)/Valeur N-1)\*100

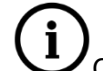

Ces formules sont valables pour chacune des analyses.

- ✓ Si le dossier n'a pas de famille de vins d'appellation « Champagne », on obtient 3 pages :
  - Chiffres d'Affaires global
  - Chiffres d'Affaires des vins et alcools
  - Chiffres d'Affaires pour les articles non vins et alcools
- ✓ Si le dossier contient au moins une famille d'appellation « Champagne », on obtient 4 pages :
  - Chiffres d'Affaires global
  - Chiffres d'Affaires de Champagne
  - Chiffres d'Affaires des vins et alcools autres que Champagne
  - Chiffres d'Affaires pour les articles non vins et alcools

13.70.

#### 3.2.1 Chiffres d'affaires global

Cette page reprend le CA H.T pour les années N, N-1 et N-2.

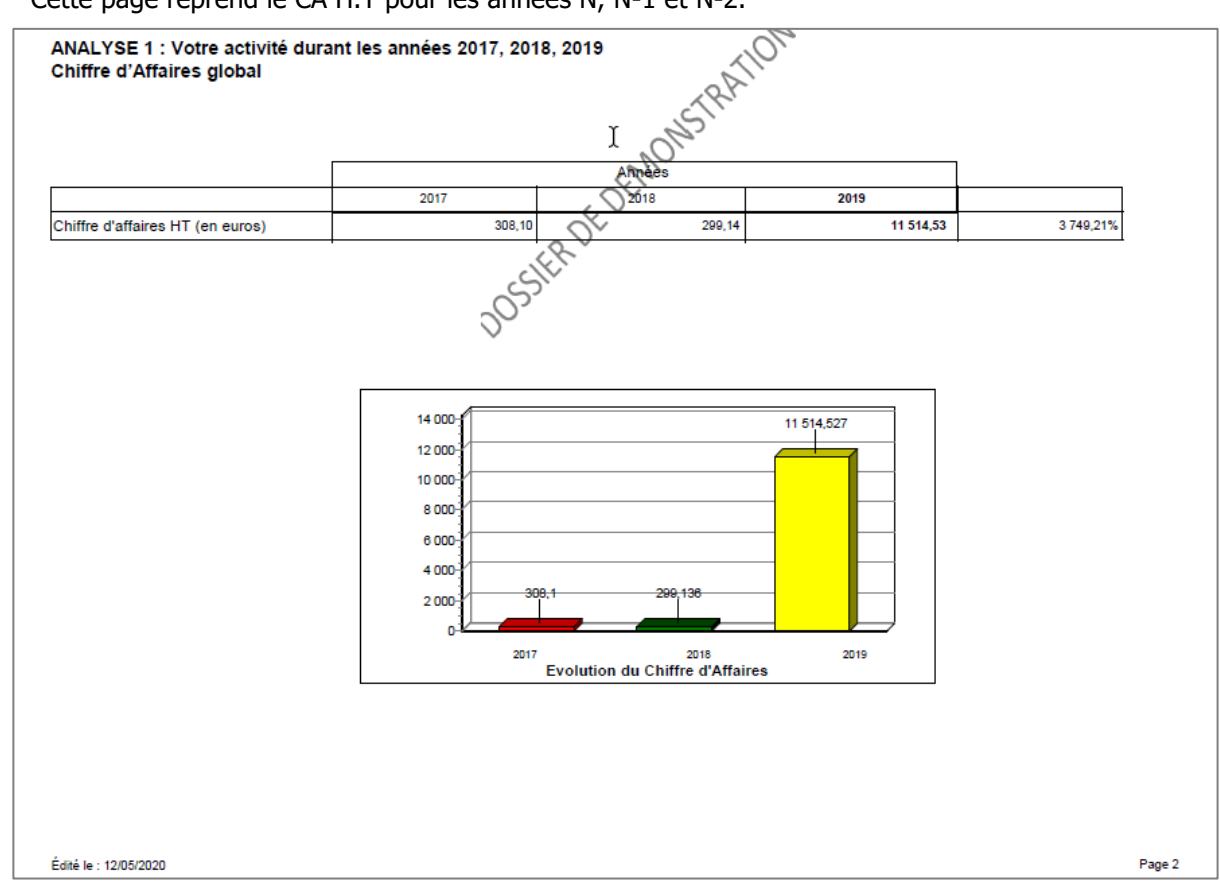

#### 3.2.2 Chiffre d'affaires des vins et alcools

Cette page reprend le CA H.T et les prix unitaires pour les années N, N-1 et N-2 seulement pour les ventes d'articles liés à une famille de type Vins et Alcools.

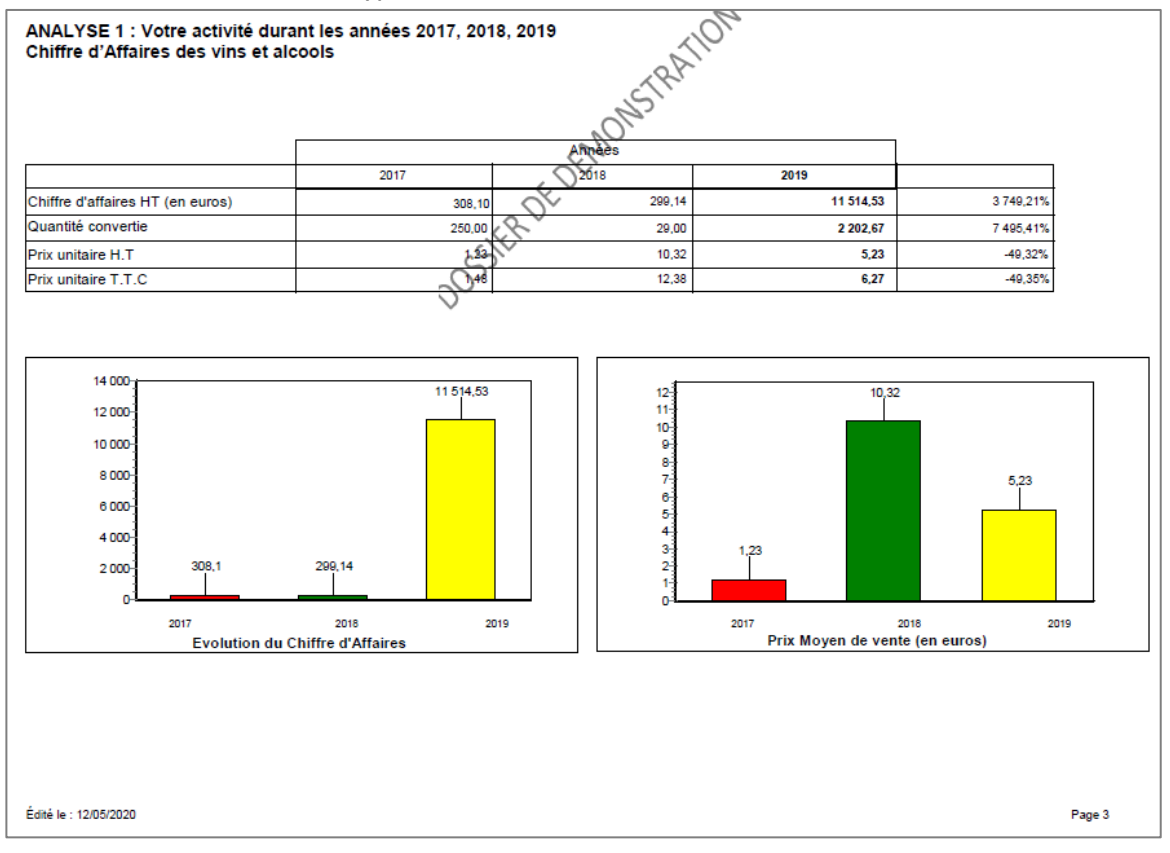

| 1 | 3. | 7 | 0 |
|---|----|---|---|
|   | _  | - | - |

#### 3.2.3 Chiffres d'Affaires pour les articles non vins et alcools

Cette page reprend le CA H.T pour les années N, N-1 et N-2 seulement pour les ventes d'articles liés à une famille de type Autres articles (famille DIVERS par exemple).

Cette page n'apparait pas si vous avez choisi l'unité de statistique « Equivalent 75 » dans le paramétrage.

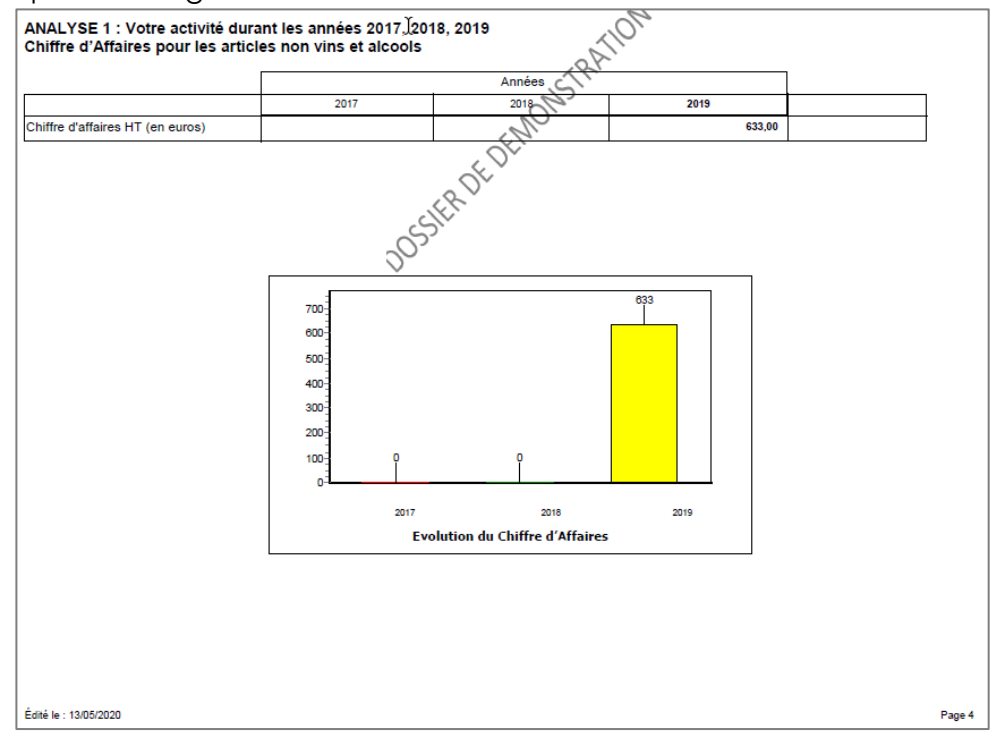

#### 3.2.4 Exemple pour un dossier avec du champagne

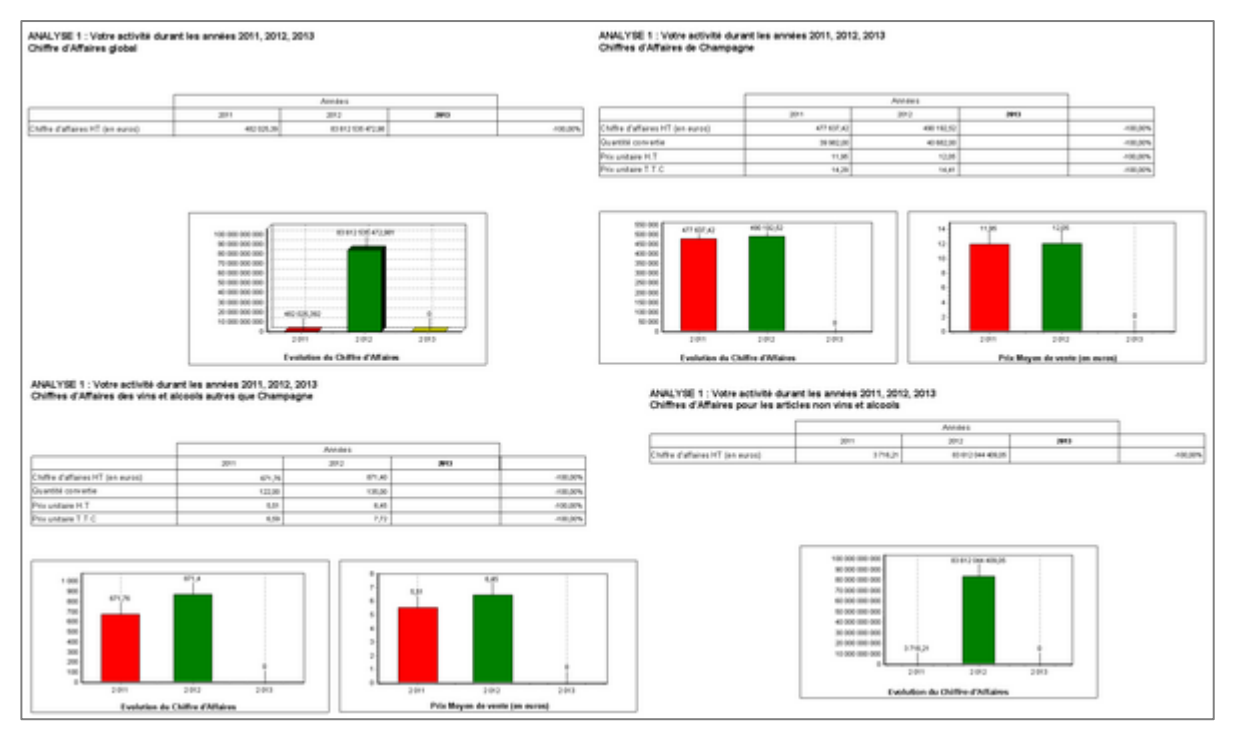

#### 3.3 Analyse 2 : Répartition mensuelle de vos ventes sur l'année

Elle reprend les ventes par mois pour les années N, N-1 et N-2 ainsi qu'un sous-total par trimestre.

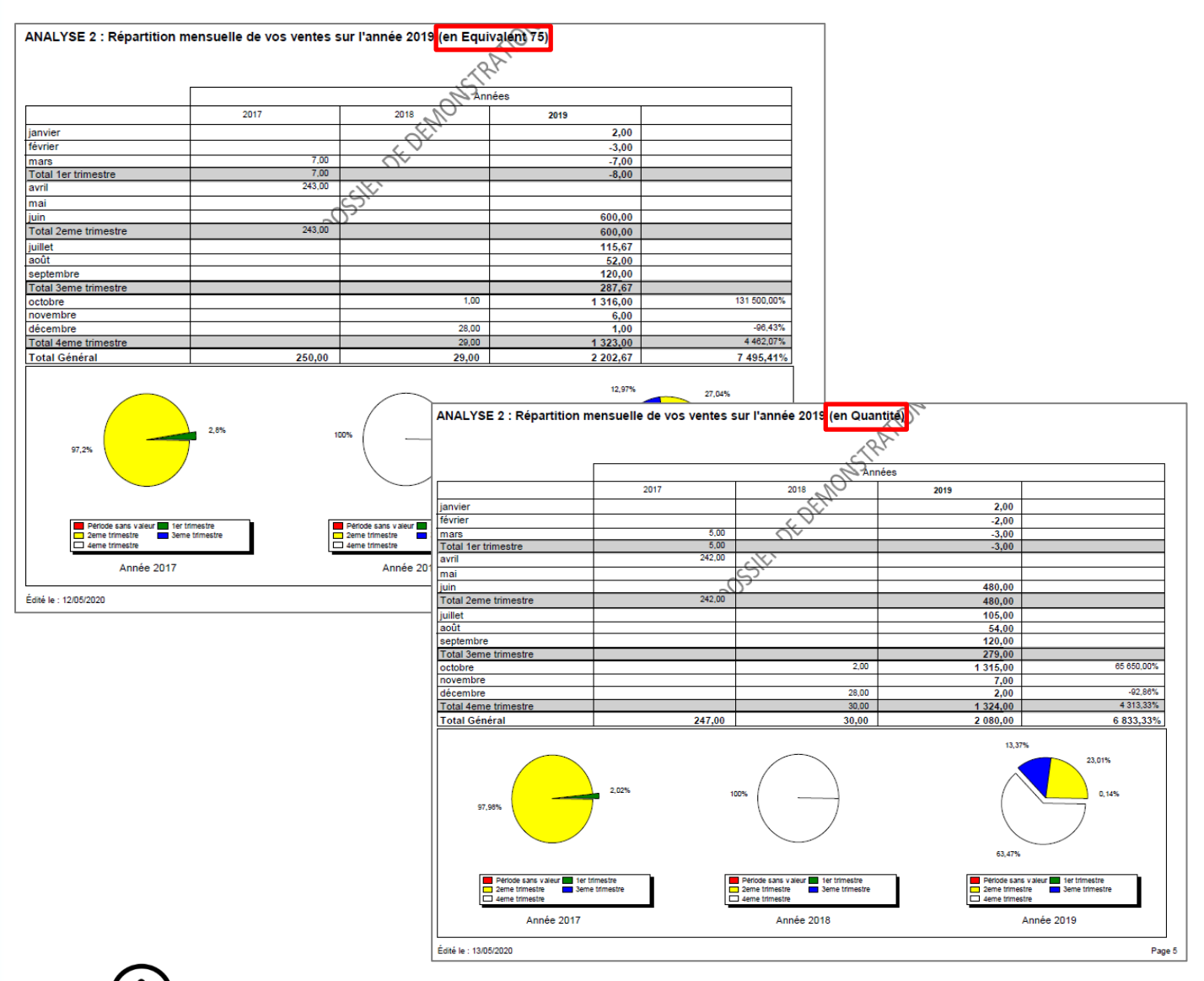

L'unité des valeurs (rappelée dans le titre) correspond à l'unité de statistique choisie dans le paramétrage.

#### 3.4 Analyse 3 : Dynamisme de votre clientèle

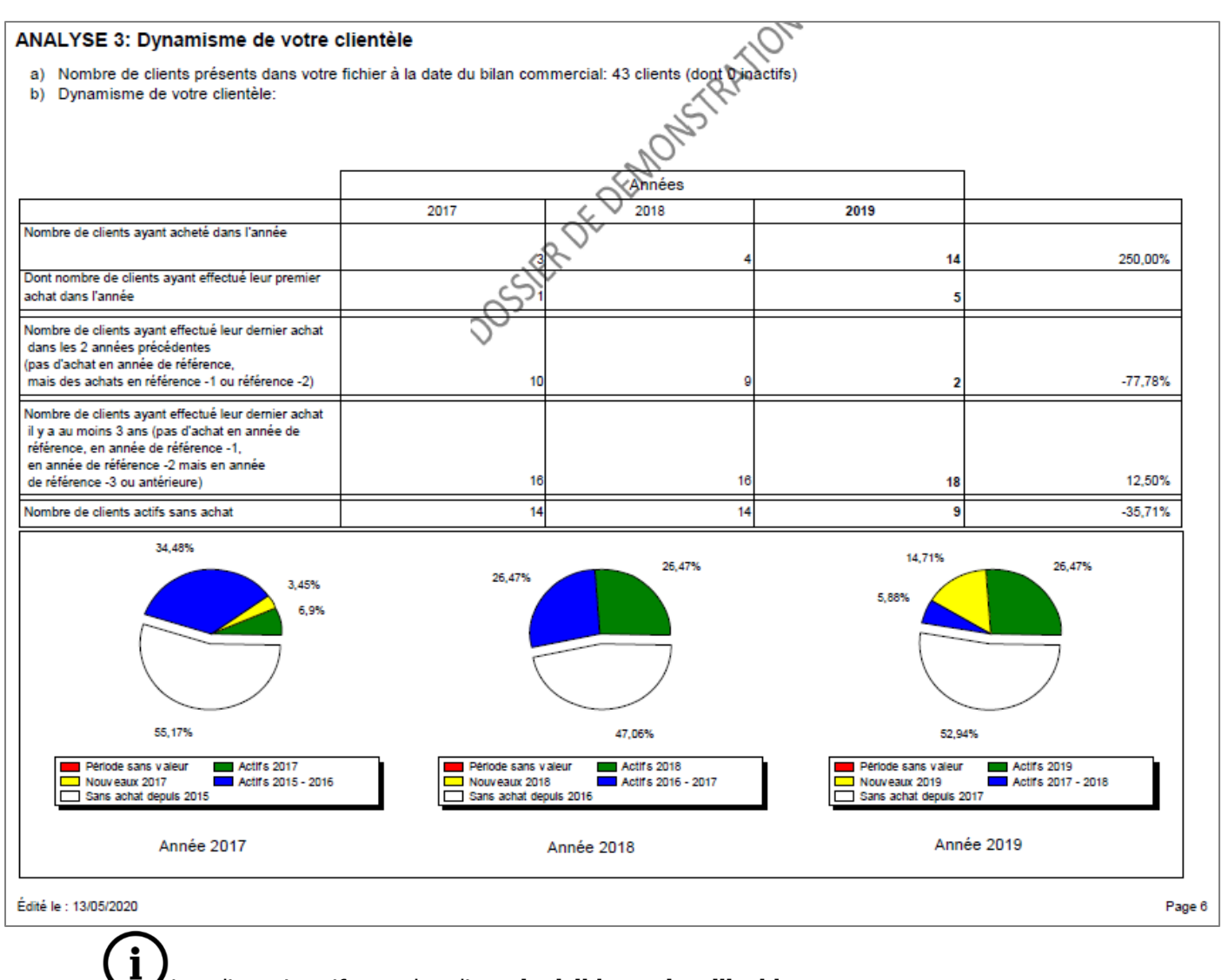

Les clients inactifs sont les clients **invisibles et inutilisables.** 

#### 3.5 Analyse 4 : Répartition des ventes par tranche de quantité et nombre de factures

Cette analyse N°4 comporte une page pour chacune des années, et une page pour un palmarès clients.

#### 3.5.1 Pour les années N, N-1 et N-2

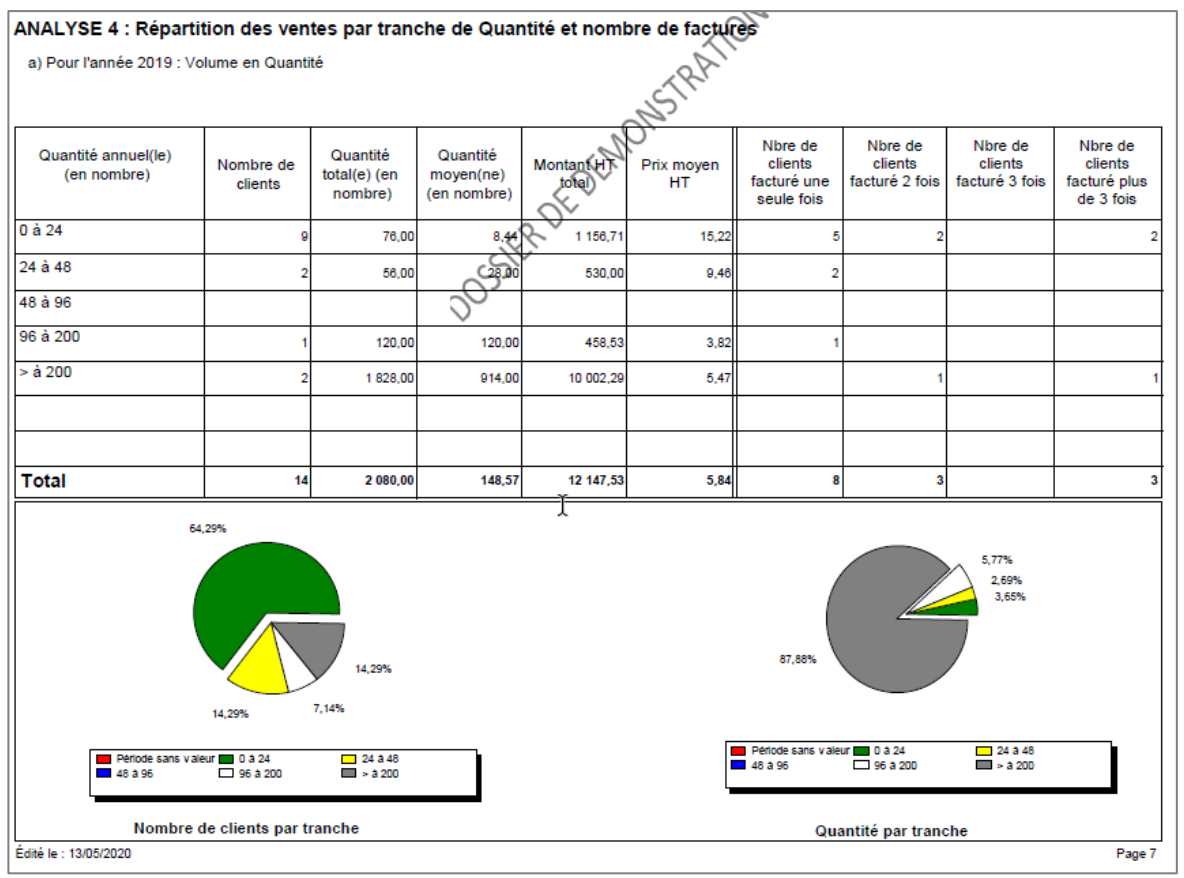

#### 3.5.2 Activité réalisée par le plus important client et les X plus importants clients

| <ul> <li>d) Activité réalisée par le plus important client (en te</li> </ul> | rme de Quantité) et les 20 plus i | importants clients |           |          |  |
|------------------------------------------------------------------------------|-----------------------------------|--------------------|-----------|----------|--|
| 10 m                                                                         |                                   |                    |           |          |  |
|                                                                              | Années                            |                    |           |          |  |
|                                                                              | 2017                              | 2018               | 2019      |          |  |
| Quantité réalisée par le plus important client<br>( en Quantité )            | 240,00                            | 15,00              | 1 300,00  | 8 566,67 |  |
| % en Quantité du client le plus important                                    | <i>2</i> 0,                       |                    |           |          |  |
| CA HT du plus important client                                               | 97,17%                            | 50,00%             | 62,50%    | 0 000 07 |  |
| % CA réalisé par le plus important client                                    | 220,00                            | 60.17%             | 4 913,40  | 2 029,07 |  |
| PU moyen HT du plus important client                                         | 0.94                              | 12.00              | 3.78      | -68.50   |  |
| Quantité réalisée par les 20 plus importants<br>clients (en Quantité)        | 247,00                            | 30,00              | 2 080,00  | 6 833,33 |  |
| % en Quantité des 20 clients les plus<br>importants                          | 100,00%                           | 100,00%            | 100,00%   |          |  |
| CA HT des 20 plus importants clients                                         | 308.10                            | 299,14             | 12 147,53 | 3 960.82 |  |
| % du CA réalisé par les 20 plus importants<br>clients                        | 100,00%                           | 100,00%            | 100,00%   |          |  |
| PU moyen HT des 20 plus important client                                     | 1,25                              | 9,97               | 5,84      | -41,42   |  |
|                                                                              |                                   |                    |           |          |  |
|                                                                              |                                   |                    |           |          |  |
| Édité le : 13/05/2020                                                        |                                   |                    |           | Page 10  |  |

Si le dossier contient au moins une famille d'appellation « Champagne », la répartition des ventes se fera uniquement sur l'appellation « Champagne ».

13.70.

#### 3.6 Analyse 5 : Répartition des ventes par gamme

Ce tableau représente le CA et les quantités vendues par gamme.

Les gammes se créent dans **Paramètres\Articles\Paramètres Généraux\Onglet Gammes**. Et elle est à renseigner ci-besoin sur les fiches des articles dans l'onglet **Identification**.

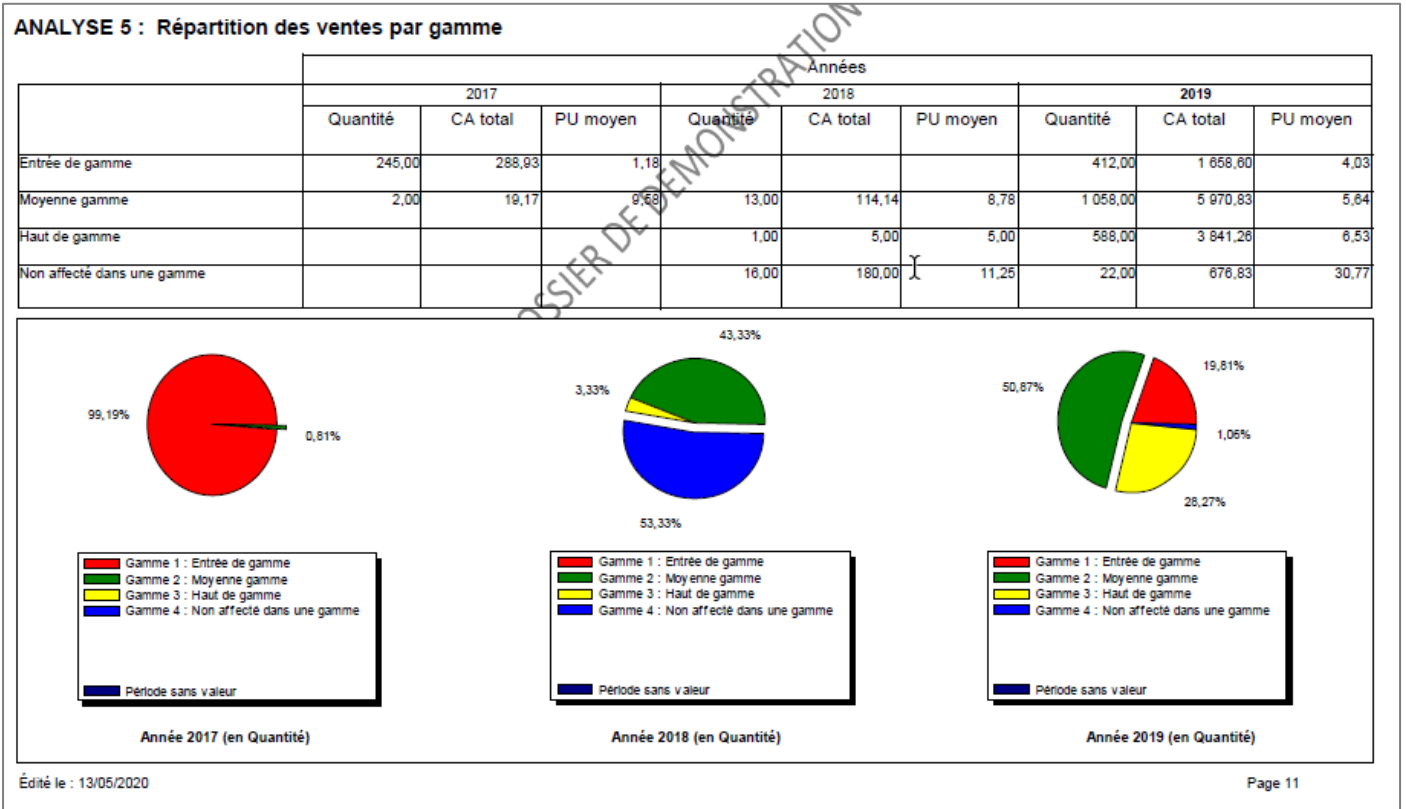

 $\overline{(i)}$ 

Si aucune gamme n'est créée, il affichera par défaut une ligne « Non affecté dans une gamme » dans laquelle, il reportera la totalité du CA.

#### 3.7 Analyse 6 : Répartition des ventes par type de distribution

Ce tableau indique le CA, les quantités vendues et le nombre de factures par type de distribution.

Chaque type de distribution est un cas particulier dans la facturation :

- Foires et salons : concerne les ventes avec une action commerciale renseignée dans la facture.
- <u>En dépôts-relais</u>: concerne les ventes dont le dépôt de la facture est sélectionné dans les paramètres de départ pour faire le bilan commercial. (Ex : on a le dépôt vigne dans certaine facture et on a sélectionné le dépôt vigne pour faire le bilan commercial).
- <u>Livraison par nous-même :</u> concerne les ventes avec un transporteur (qui est coché « livraison par nousmême ») de renseigné dans la facture et ce transporteur est utilisé pour faire le bilan commercial (même principe que le dépôt).
- <u>Ventes à la propriété :</u> ce sont les factures qui ne rentrent dans aucunes autres catégories.
- <u>Expéditions</u> : concerne les ventes avec un transporteur (qui n'est pas coché « livraison par nous-même ») renseigné dans la facture et ce transporteur est utilisé pour faire le bilan commercial.

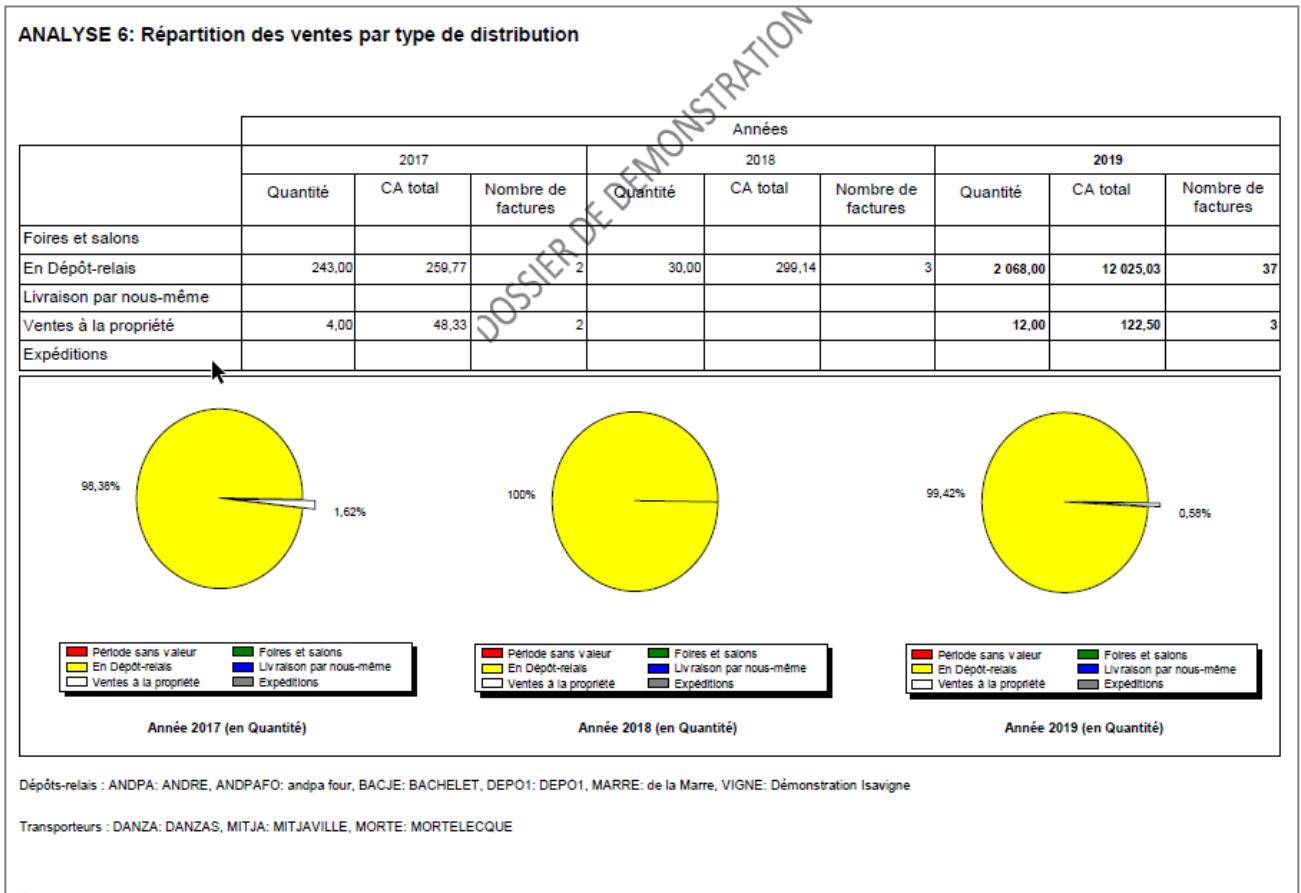

Édité le : 13/05/2020

Un rappel des filtres sur les dépôts et transporteurs choisis dans le paramétrage du bilan commercial est indiqué en bas de page.

Page 12

#### 3.8 Analyse 7 : Votre activité export

Ce tableau indique le CA et les quantités vendues selon le regroupement du pays de facturation (UE et HUE).

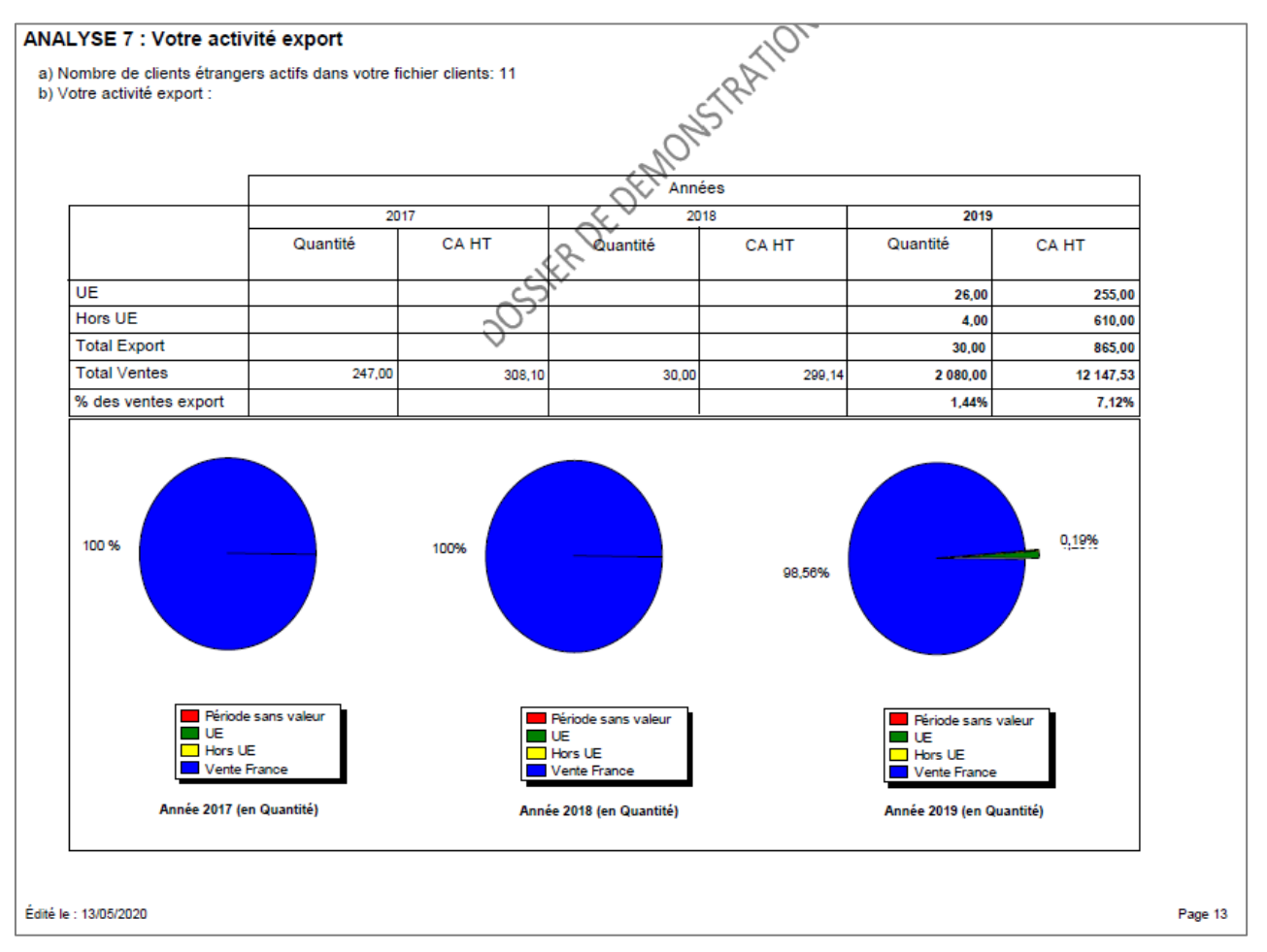

- ✓ Les clients étrangers actifs : ce sont les clients « visibles » dont le pays de l'adresse de facturation est différent de la France.
- $\checkmark$  <u>UE</u> : concerne les factures et avoirs dont le pays de taxation appartient à l'UE.
- ✓ Hors UE : concerne les factures et avoirs dont le pays de taxation du document n'appartient pas à l'UE.
- ✓ <u>Total des ventes :</u> c'est le total des ventes à l'export et des ventes en France.

Cette documentation correspond à la version 13.70. Entre deux versions, des mises à jour du logiciel peuvent être opérées sans modification de la documentation. Elles sont présentées dans la documentation des nouveautés de la version sur votre espace client.